## Cómo Configurar Su Nuevo Inicio de Sesión en MyBay

Para completar los pasos para la inscripción, tendrá que crear una cuenta en MyBay, nuestra plataforma escolar con información para el estudiante y la familia. La fecha vencida para completar los pasos se encuentra en el correo de aceptación de admisiones.

1. Abra el correo electrónico de The Bay School en el que se lo invita a conectarse a The Bay School of San Francisco. (El correo electrónico se enviará a través de Blackbaud desde bayschoolsf@myschoolapp.com. Compruebe su carpeta de spam/correo no deseado.)

2. Acepte la invitación.

**3.** Se le redirigirá a una página de inscripción (con el logotipo de Bay School en la esquina superior izquierda). Tiene dos opciones:

**Opción 1:** Introduzca la dirección de correo electrónico que desea utilizar en The Bay School. Elija una contraseña y complete su nombre y apellido. Seleccione "Registrarse" ("Sign up").

## **Opción 2, para USUARIOS DE GMAIL:**

Si tiene una cuenta de Gmail, puede registrarse con Google. Seleccione el botón "Registrarse con Google" ("Sign up with Google") en la parte inferior de la pantalla. (Si selecciona esta opción, iniciará sesión con las credenciales gestionadas en Google y no será necesario realizar el paso 4.)

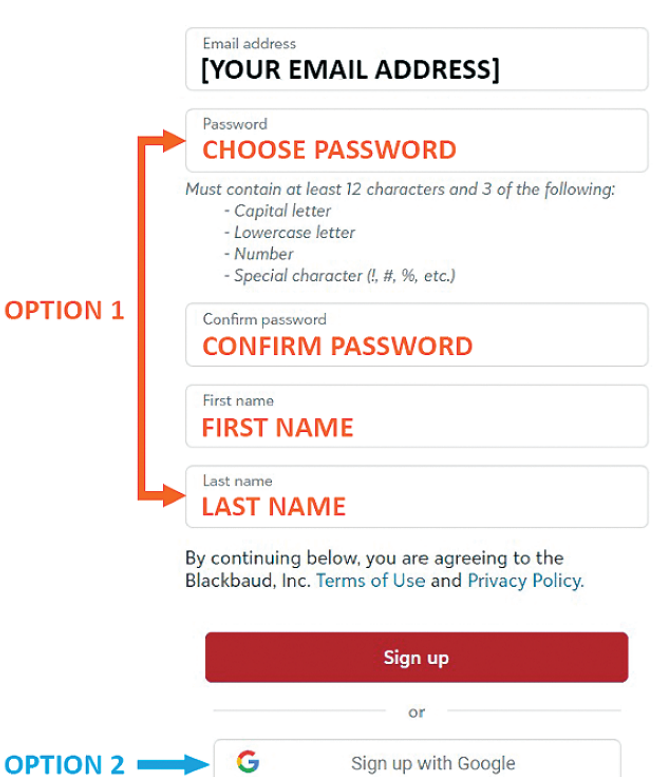

**4.** Si ha seleccionado la opción l, se le pedirá que confirme su cuenta con un código de seis dígitos. Este código se envía a su cuenta de correo electrónico, con el asunto "Verifique su dirección de correo electrónico". Para

confirmar su cuenta, introduzca el código de seis dígitos y seleccione "Siguiente" ("Next") para continuar.

**¿Tiene preguntas sobre MyBay?** Envie correo electrónico a techhelp@bayschoolsf.org

**¿Tiene preguntas sobre los acuerdos de inscripción?** Póngase en contacto con Dorothy Jones en djones@bayschoolsf.org

¿Tiene preguntas sobre FACTS?
Póngase en contacto con Ellen Beller en ebeller@bayschoolsf.org

Sign up